# PowerBuilder - Despliegues - Cómo usar el modo Internet Explorer en Edge

Es posible utilizar Microsoft Edge para el despliegue de aplicaciones Appeon/Powerbuilder de Sicof ERP. Evitando el uso de plugins intermedios como el ietab (para Chrome)<sup>1)</sup>.

## Pasos

Para configurar el modo internet explorer en Edge siga los siguientes pasos.

Primero, abra **Edge**. En la esquina superior derecha de cualquier ventana, haga clic en el botón de puntos suspensivos (tres puntos) y seleccione "**Configuración**" en el menú que aparece.

| New tab x +                                                                                                    |                |                    |         |           |   |  |
|----------------------------------------------------------------------------------------------------|----------------|--------------------|---------|-----------|---|--|
| ← → O , P Search or enter web address                                                                                                    |                | ☆ ☆                | Ē       |           |   |  |
| For quick access, place your favorites here on the favorites bar. Manage favo                                                                                                    | rites now      | New tab            |         | Ctrl+1    | r |  |
|                                                                                                    |                | New window         |         | Ctrl+N    |   |  |
|                                                                                                    | 5              | New InPrivate win  | dow Ctr | l+Shift+N |   |  |
|                                                                                                    |                | Zoom               | - 100%  | +         | 2 |  |
|                                                                                                    | 1              | Favorites          |         |           | > |  |
|                                                                                                    | 9              | History            |         |           | > |  |
| Micr                                                                                                    | osoft ±        | Downloads          |         | Ctri+.    |   |  |
| -                                                                                                    | F              | Apps               |         |           | > |  |
|                                                                                                    | 3              | Extensions         |         |           |   |  |
| and a second second sec | ¢              | Collections        |         |           |   |  |
| Search the web                                                                                                    |                | Print              |         | Ctrl+F    | , |  |
|                                                                                                    | 면              | Share              |         |           |   |  |
|                                                                                                    | D              | Find on page       |         | Ctrl+I    |   |  |
| ĝ³ Settings                                                                                                    | A <sup>0</sup> | Read aloud         | Ctr     | l+Shift+U |   |  |
|                                                                                                    | -              | More tools         |         |           | > |  |
|                                                                                                    | 0              | Settings           |         |           |   |  |
|                                                                                                    | ?              | Help and feedback  | k       |           | > |  |
|                                                                                                    |                | Close Microsoft Ed | ige     |           |   |  |

Cuando se abra la pestaña Configuración, expanda la ventana hasta que vea la barra lateral Configuración. Haga clic en "**Navegador predeterminado**".

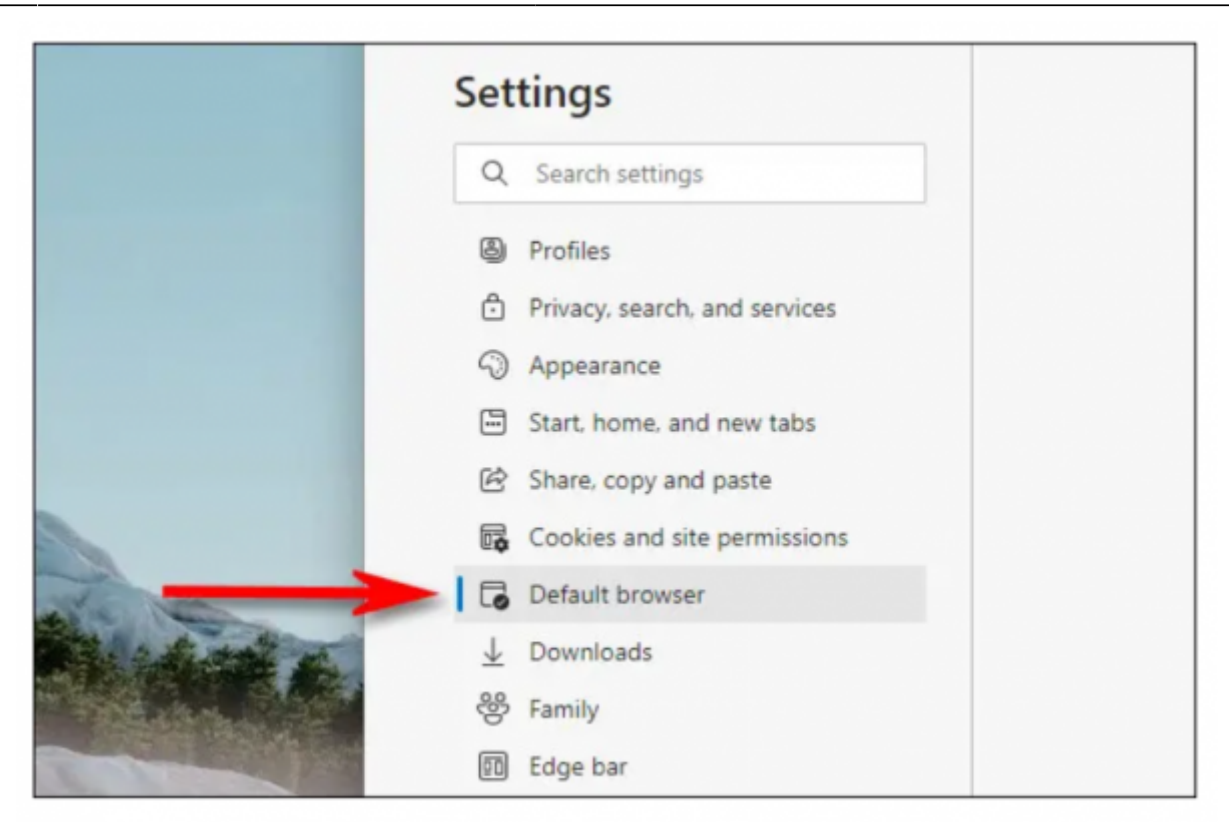

En la configuración del navegador predeterminado, busque la sección "Compatibilidad con Internet Explorer". Usando el menú desplegable junto a "Permitir que los sitios se vuelvan a cargar en el modo Internet Explorer", seleccione "Permitir". Luego haga clic en "Reiniciar" para reiniciar su navegador.

| Let Internet Explorer open sites in Microsoft Edge ⑦                                                                       | Incompatible sites only $$ |
|----------------------------------------------------------------------------------------------------|----------------------------|
| When browsing in Internet Explorer you can choose to automatically<br>open sites in Microsoft Edge                         |                            |
| Allow sites to be reloaded in Internet Explorer mode 🧿                                                                     | Allow ~                    |
| When browsing in Microsoft Edge, if a site requires Internet Explorer<br>can choose to reload it in Internet Explorer mode | for compatibility, you     |
| For this setting change to take effect, restart your brows                                                                 | ser 💍 Restart 🛁            |
| Internet Explorer mode pages                                                                                               | Add                        |
| These pages will open in Internet Explorer mode for 30 days from the                                                       | date you add the page. No  |

Después de que **Edge** se vuelva a cargar, navegue hasta el sitio que desea cargar en el modo **Internet Explorer**. Para cambiar al modo **IE**, haga clic en el botón de puntos suspensivos (tres puntos) y seleccione "**Recargar en modo Internet Explorer**". O puede hacer clic con el botón derecho en la pestaña y seleccionar "**Recargar pestaña en modo Internet Explorer**". 3/4

| × howtogeek.com       | V L                             | Chill T      |
|-----------------------|---------------------------------|--------------|
| https://howtogeek.com | Add tab to new group            | Ctri+1       |
|                       | C Refresh                       | Ctrl+R       |
| $\rightarrow$         | Reload tab in Internet Explorer | mode         |
|                       | Duplicate tab                   | Ctrl+Shift+K |
|                       | Move tab to new window          |              |
|                       | Pin tab                         |              |

**Edge** volverá a cargar el sitio en el motor de **Internet Explorer** y verá un icono de **Internet Explorer** en el lado izquierdo de la barra de direcciones que le recordará que está en modo IE.

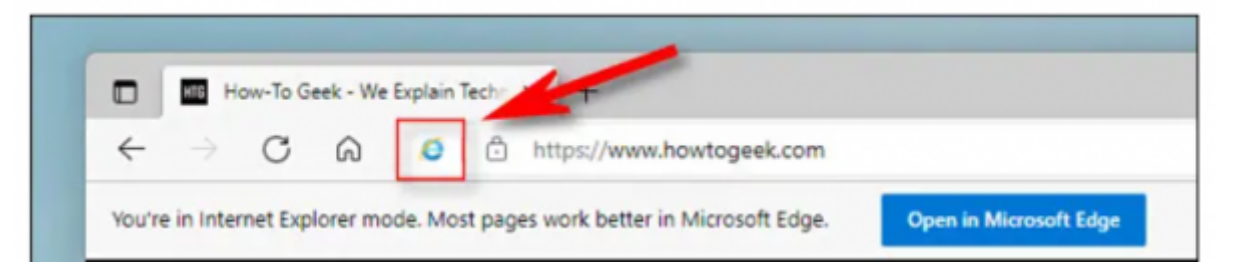

También verá una franja en la parte superior del sitio web, justo debajo de la barra de direcciones. Si desea volver a cargar el sitio en **Edge**, haga clic en **"Abrir en Microsoft Edge**". También puede hacer clic en **"Mostrar en la barra de herramientas**" para agregar un icono a su barra de herramientas en el que puede hacer clic para salir del modo **IE**.

| × +                                            |                        |                 |     |     |
|------------------------------------------------|------------------------|-----------------|-----|-----|
| https://www.howtogeek.com                      |                        | Íò              | 0 Q | t G |
| ode. Most pages work better in Microsoft Edge. | Open in Microsoft Edge | Show in toolbar |     | _   |

Ahora puede navegar como lo haría normalmente. Para salir del modo **Internet Explorer**, cierre la pestaña o haga clic en el icono "**Salir del modo IE**" en la barra de herramientas si lo agregó en el paso anterior.

Si desea abrir permanentemente un determinado sitio web en modo IE, haga clic en el logotipo de IE en la barra de direcciones y active el interruptor junto a "Abrir esta página en modo Internet Explorer la próxima vez". O puede abrir Configuración > Navegador predeterminado y luego seleccionar "Agregar". En el cuadro de diálogo "Agregar una página" que aparece, escriba la dirección del sitio que le gustaría usar siempre en el modo IE, luego haga clic en "Agregar".

| new tabs<br>paste | Let Internet Explor<br>When browsing in Inte | Let Internet Explorer open sites in Microsoft Edge ⑦ Inco<br>When browsing in Internet Explorer you can choose to automatically               |            |  |  |  |
|-------------------|----------------------------------------------|----------------------------------------------------------------------------------------------------|------------|--|--|--|
| permissions       | Add a page                                   |                                                                                                    | × de ⑦     |  |  |  |
|                   | http://www.oldwebsite.exa                    | Explorer for compatibili                                                                                                    |            |  |  |  |
| ->                | Add                                          | Cancel                                                                                                    | ur browser |  |  |  |
|                   | internet explorer i                          | noue pages                                                                                                    | _          |  |  |  |
| rmance            | These pages will open<br>pages have been add | These pages will open in Internet Explorer mode for 30 days from the date you a pages have been added to the Internet Explorer mode list yet. |            |  |  |  |

De ahora en adelante, ese sitio web siempre se cargará en modo IE por motivos de compatibilidad.

## Consideraciones

- El proceso de configuración debe realizarse cada 30 días (Temas del navegador).
- El modo compatibilidad no contiene las mejoras y seguridad del navegador Edge, sólo utilice este modo para las aplicaciones SicofERP Appeon ya que el sistema aplica las reglas de seguridad.

### ←Volver atrás

#### 1)

Esta sección ha sido copiada y traducida desde el link de How-To Geek

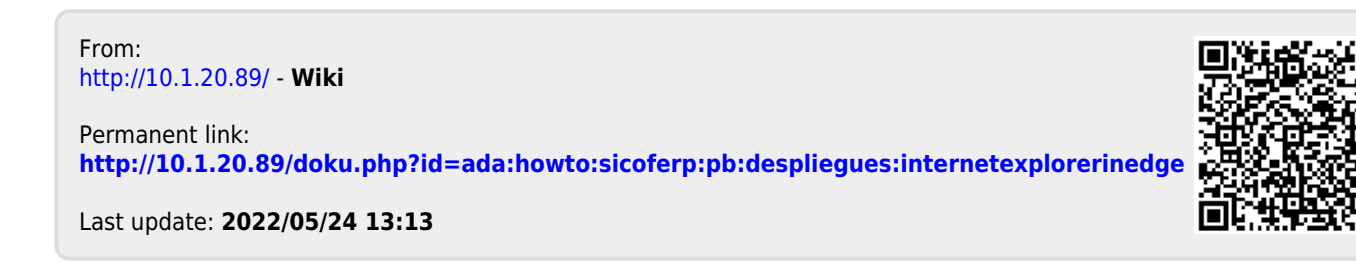